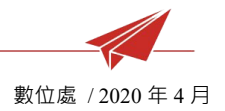

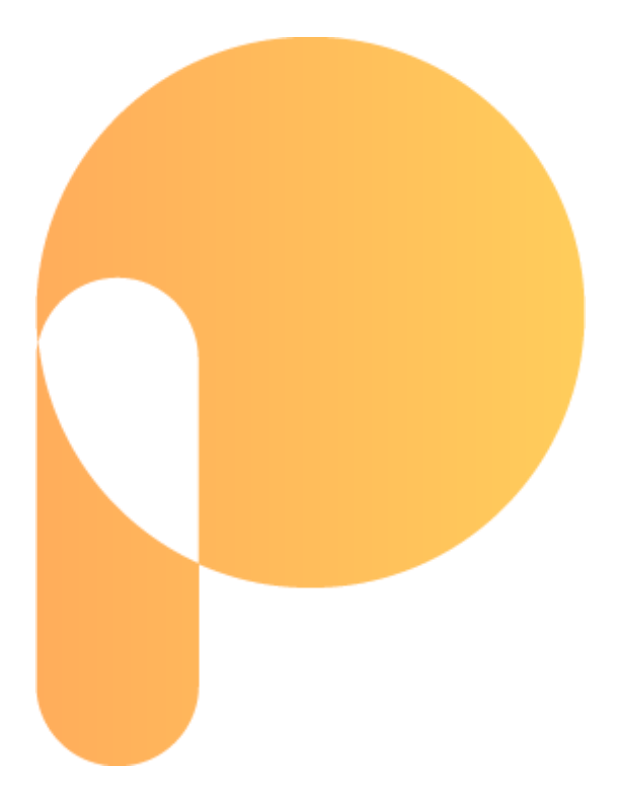

# 享備課

# 操作說明

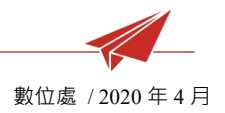

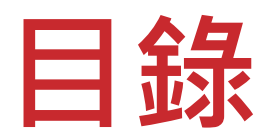

| — | • | 產品概要   | 3 |
|---|---|--------|---|
| _ | • | 特色影片   | 4 |
| Ξ | • | 功能介紹   | 5 |
|   | 1 | 整體畫面   | 5 |
|   | 2 | 左側選單   | 6 |
|   | 3 | 瀏覽教學檔案 | 8 |
|   | 4 | 我的最愛   | 0 |
|   | 5 | 战的雲端1  | 1 |
| 匹 | • | 系統環境1  | 3 |

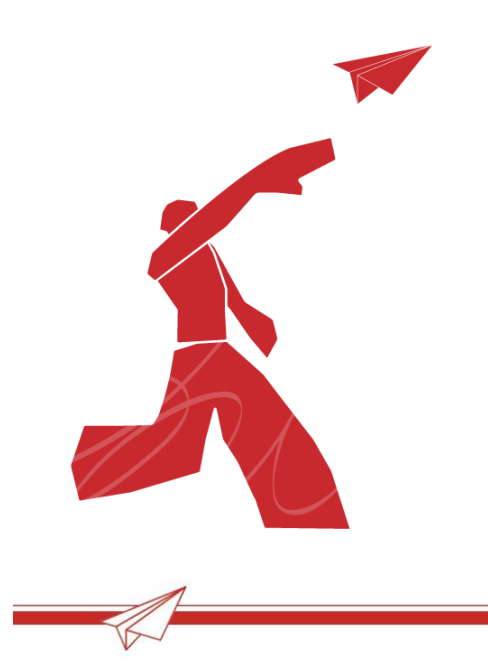

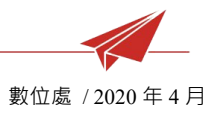

# - 、 產品概要

讓老師可從雲端下載教學檔案,不再受到光碟機的束縛,還有多項同業唯一的特色功 能,享受最簡單的備課體驗!

- 1 使用對象:老師
- 2 產品圖示:
- 3 使用途徑:網頁(推薦)、光碟、安裝程式(Windows)
- 4 產品平台:<u>https://po.lungteng.com.tw</u>

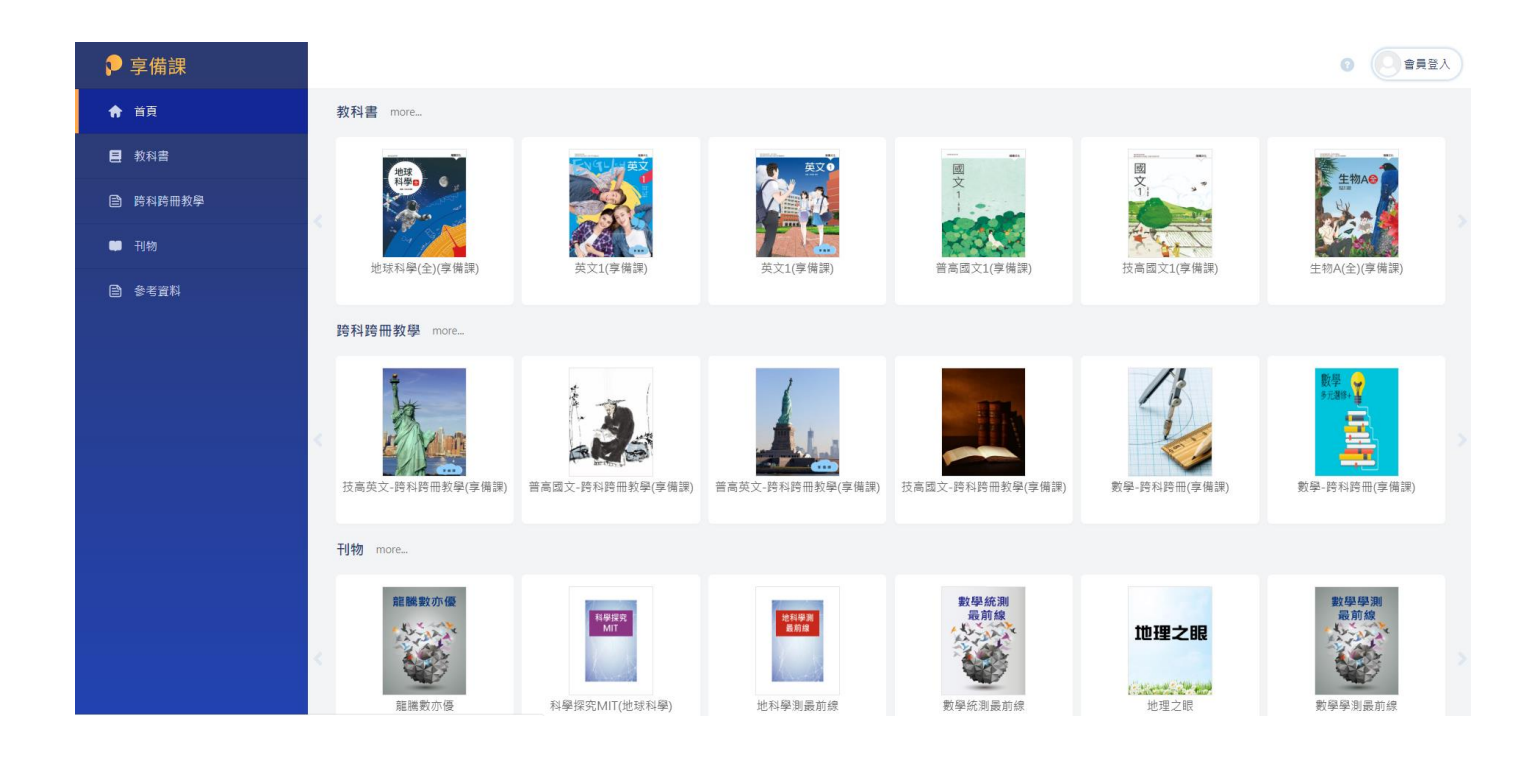

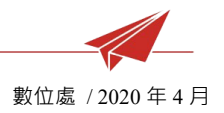

# 二、 特色影片

▶ 龍騰【享備課】

線上教學資源特色搶先看!!

https://youtu.be/1qDar0MNaXU

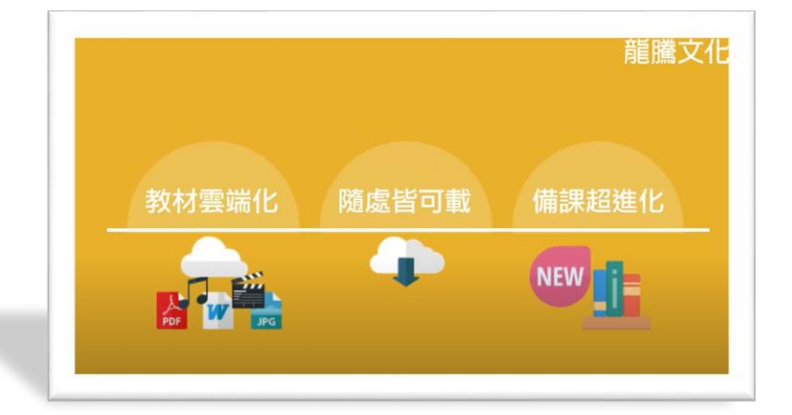

▶ 龍騰【享備課】

教學資源操作介紹(如何進入)

https://youtu.be/Vo9NXXujxYg

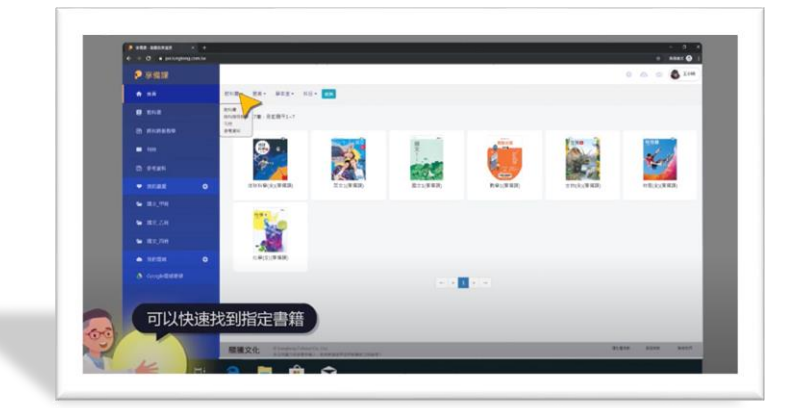

▶ 龍騰【享備課】

教學資源操作介紹(我的雲端)

https://youtu.be/w9HkuU9zBTQ

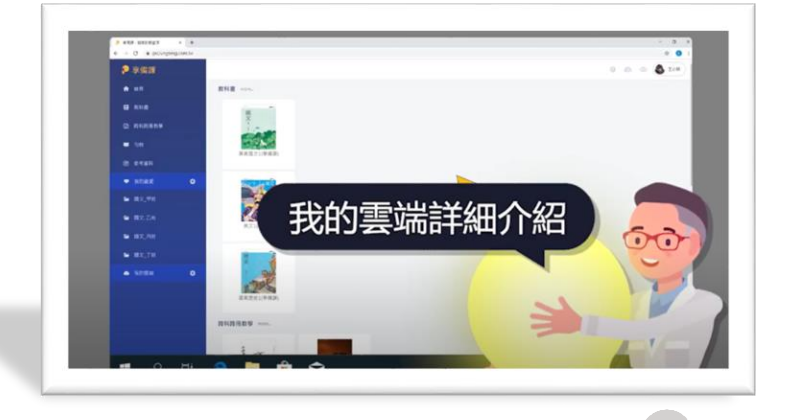

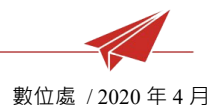

# 三、 功能介紹

#### 1 整體畫面:

#### 1.1 首頁

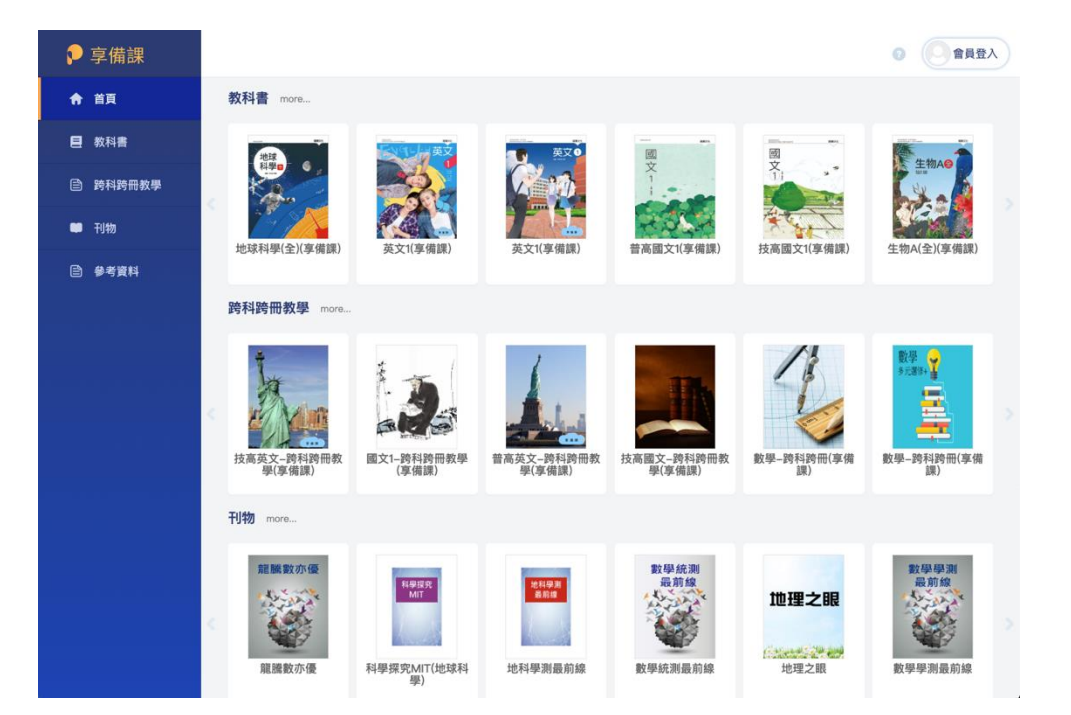

### 1.2 登入

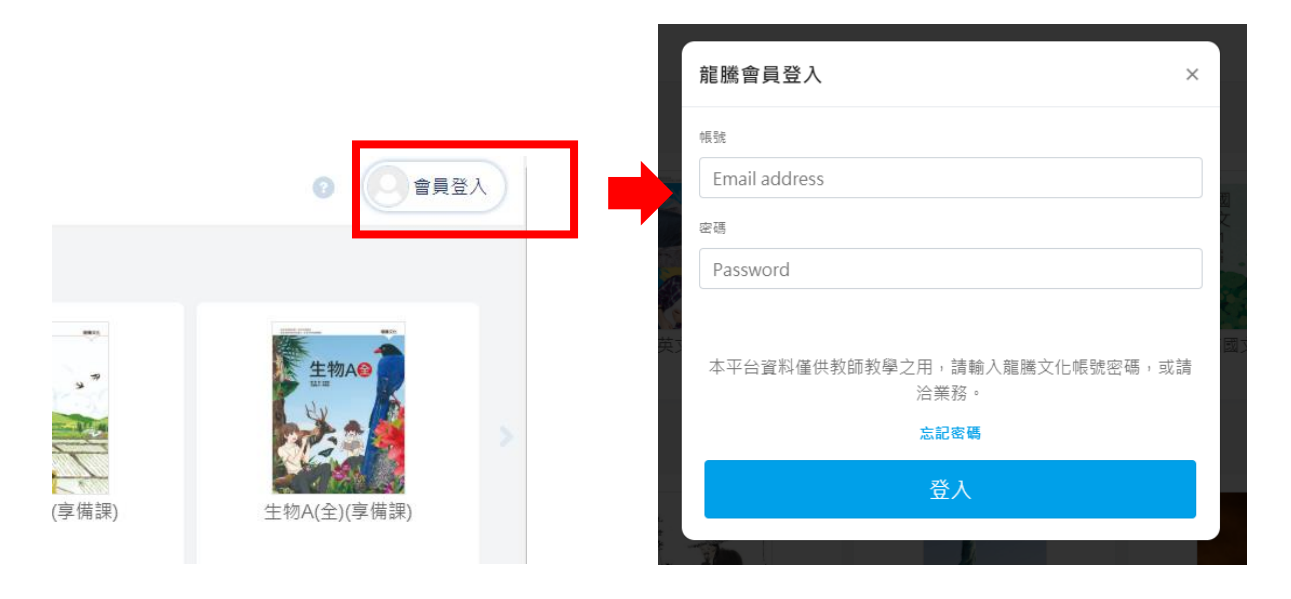

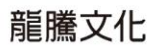

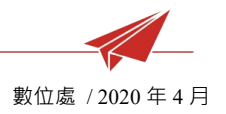

2 左側選單:

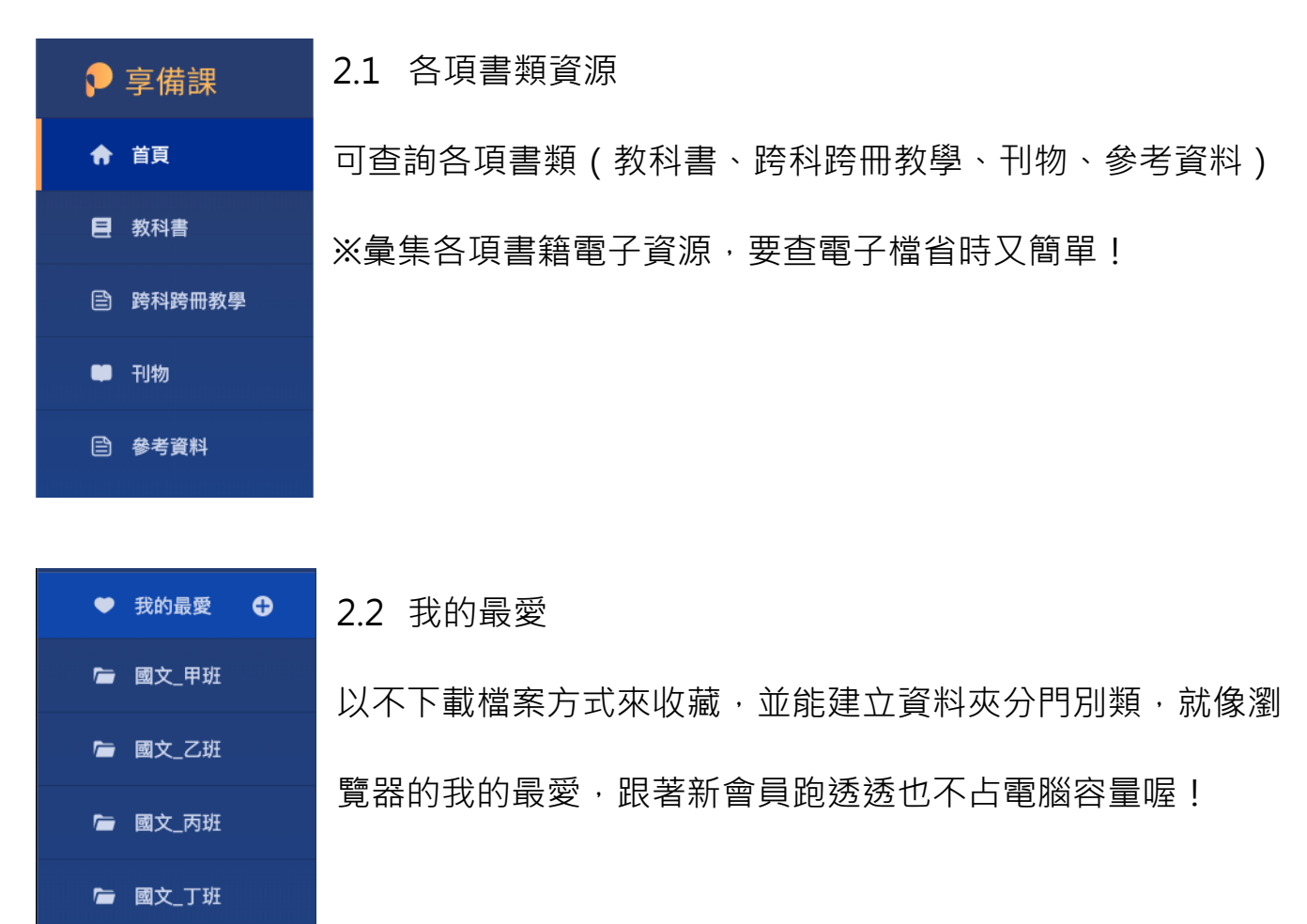

#### 2.3 我的雲端

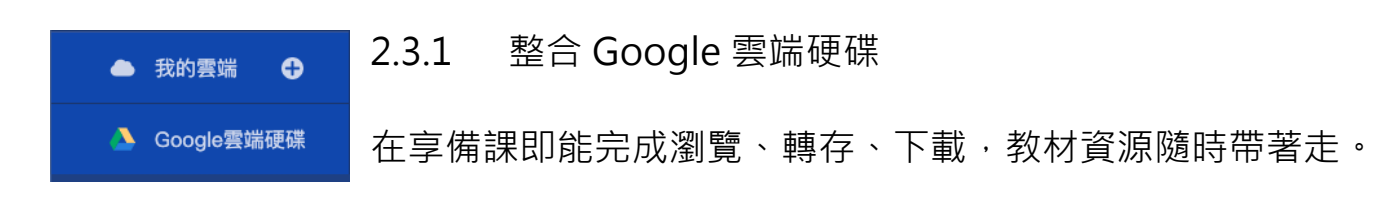

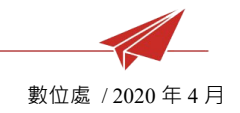

#### 2.3.2 串接雲端帳號

|                       |                                        | 我的雲端                                            |       | × |
|-----------------------|----------------------------------------|-------------------------------------------------|-------|---|
| ● 我的雲端<br>▲ Google雲端硬 |                                        | 📥 Google雲端硬碟                                    | 載入    |   |
|                       |                                        |                                                 |       |   |
| G                     | 使用 Google 帳戶計                          | ₹λ                                              |       |   |
|                       |                                        | <b>P</b>                                        |       |   |
|                       |                                        | 選擇帳戶                                            |       |   |
|                       | FPacker -                              | Lungteng Teach Resources                        |       |   |
|                       | Ian Wang     @gm                       | ail.com                                         |       |   |
|                       |                                        | @gmail.com<br>@gmail.com                        |       |   |
|                       | <ul> <li>使用其他帳</li> </ul>              | Þ                                               |       |   |
|                       | 使用這個應用程式<br>Teach Resources<br>《服務條款》。 | t前,請先詳閱「Packer - Lungter<br>」的《 <b>隱私權政策》</b> 及 | ng    |   |
| 繁體中                   | 文 -                                    | 說明 羅                                            | 仏欄 修歌 |   |

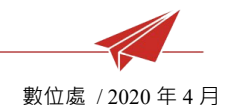

#### 2.3.3 移除雲端帳號

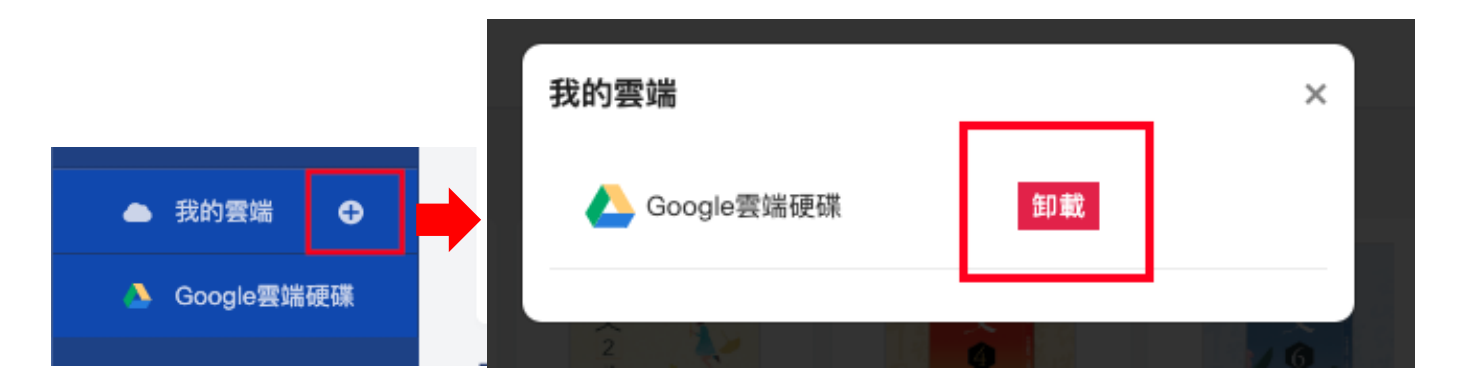

#### 3 瀏覽教學檔案:

#### 3.1 章節、教學資源選單

清楚掌握章節階層、資源分類,不再躲躲藏藏!

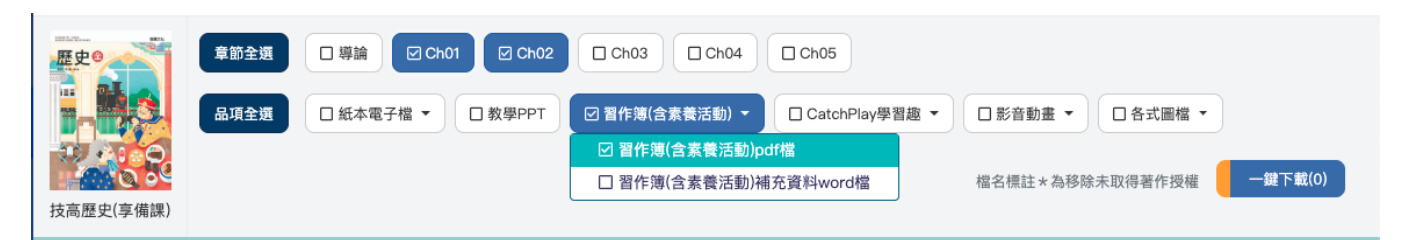

3.2 檔案列表

有我的最愛、我的雲端、單檔下載、教學資源分類

|   | 我的最愛       | 我的雲端 | 下載檔案       | 名稱                               | 教學資源       | 操作 |
|---|------------|------|------------|----------------------------------|------------|----|
|   | $\bigcirc$ |      | <u>.</u> ↓ | Ch01那些吃喝的歷史-習作簿基礎篇(學用版)pdf檔.pdf  | 習作簿(含素養活動) |    |
|   | ٠          |      | 4          | Ch01那些吃喝的歷史-習作簿基礎篇(教用版)pdf檔.pdf  | 習作簿(含素養活動) |    |
|   | $\bigcirc$ |      |            | Ch01那些吃喝的歷史-習作簿 素養篇pdf檔.pdf      | 習作簿(含素養活動) |    |
|   | $\bigcirc$ |      |            | Ch02那些穿著的歷史-習作簿 基礎篇(學用版)pdf檔.pdf | 習作簿(含素養活動) |    |
|   | $\bigcirc$ |      |            | Ch02那些穿著的歷史習作簿 基礎篇(教用版)pdf檔.pdf  | 習作簿(含素養活動) |    |
|   | $\bigcirc$ |      |            | Ch02那些穿著的歷史-習作簿 素養篇pdf檔.pdf      | 習作簿(含素養活動) |    |
|   | $\bigcirc$ |      |            | 小組互評表.pdf                        | 習作簿(含素養活動) |    |
|   | $\bigcirc$ |      | <u>.</u> ↓ | 小組自評表.pdf                        | 習作簿(含素養活動) |    |
|   |            |      |            |                                  |            |    |
| T | K/         |      |            |                                  |            |    |

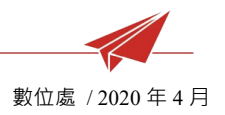

3.3 檔案預覽

「雙擊」即展開視窗中大預覽模式(操作同 Google 雲端)·有了預覽再也不怕下載 不是我要的檔案!

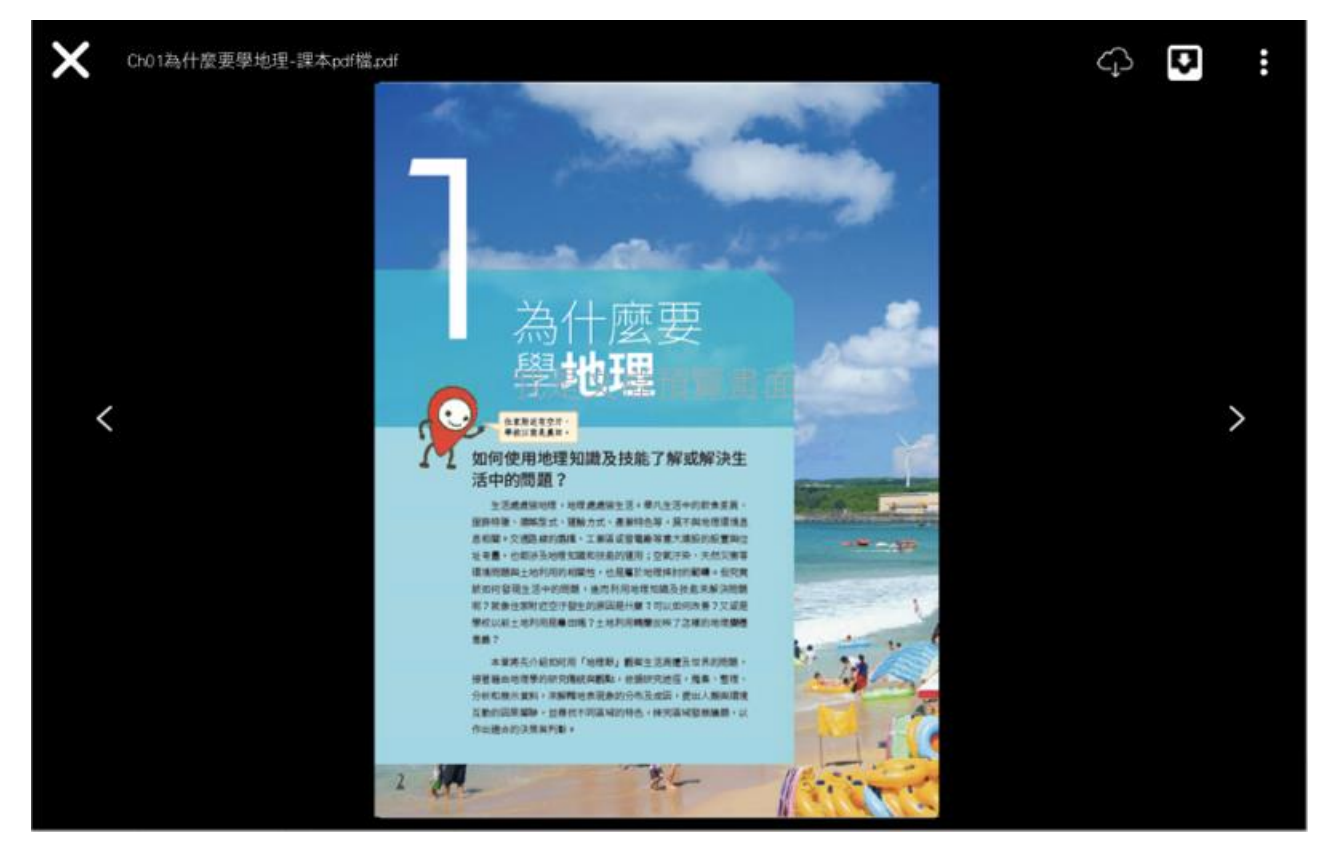

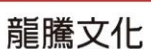

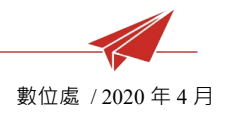

#### 4 我的最愛

4.1 加入方式

※檔案列表中點擊該檔「我的最愛」即加入,欲取消則再次點擊
※如各大雲服務(如iTunes)都有的收藏功能,直接把想要的檔案作為個人
資料收納,下次方便快速回查!

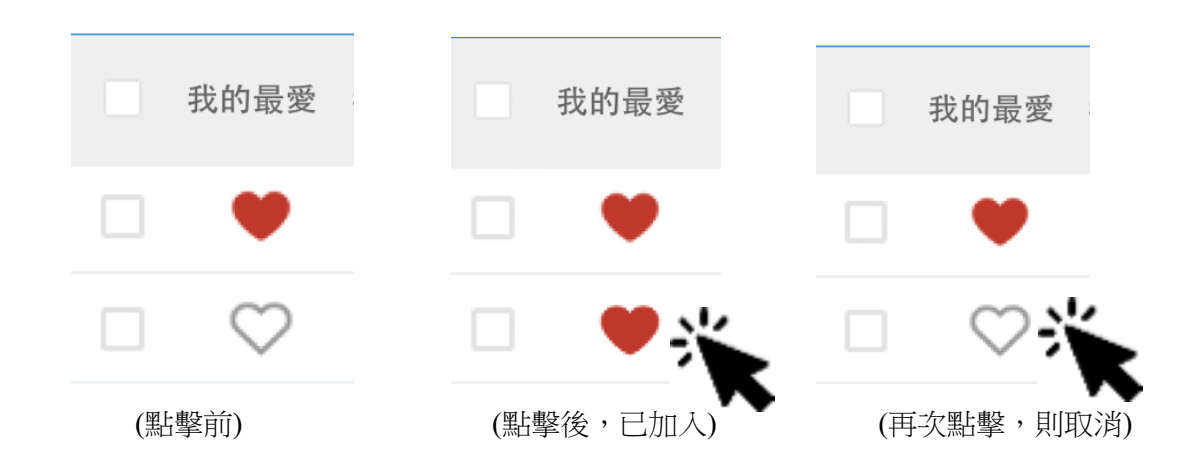

#### 4.2 瀏覽全部我的最愛

由左側主功能點擊我的最愛,即可查看

| 🎔 我的最愛 🕀 | $\bigcirc$ |             | Ch01那些吃喝的歷史-課本pdf檔.pdf  | 紙本電子檔 |  |
|----------|------------|-------------|-------------------------|-------|--|
| ▶ 國文 甲研  | $\odot$    | <u>الله</u> | Ch02那些穿著的歷史教師用書pdf檔-pdf | 紙本電子檔 |  |
|          | •          | de la       | Ch02那些穿著的歷史-課本pdf檔.pdf  | 紙本電子檔 |  |
| ☞ 國文_乙班  | $\bigcirc$ | <u>e</u>    | 小組互評表.pdf               | 紙本電子檔 |  |
| ☞ 國文_丙班  | $\odot$    |             | 小組自評表.pdf               | 紙本電子檔 |  |

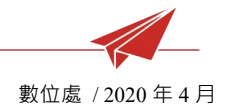

#### 5 我的雲端

5.1 加入方式

檔案列表中點擊該檔「我的雲端」·即能選擇資料存放位置

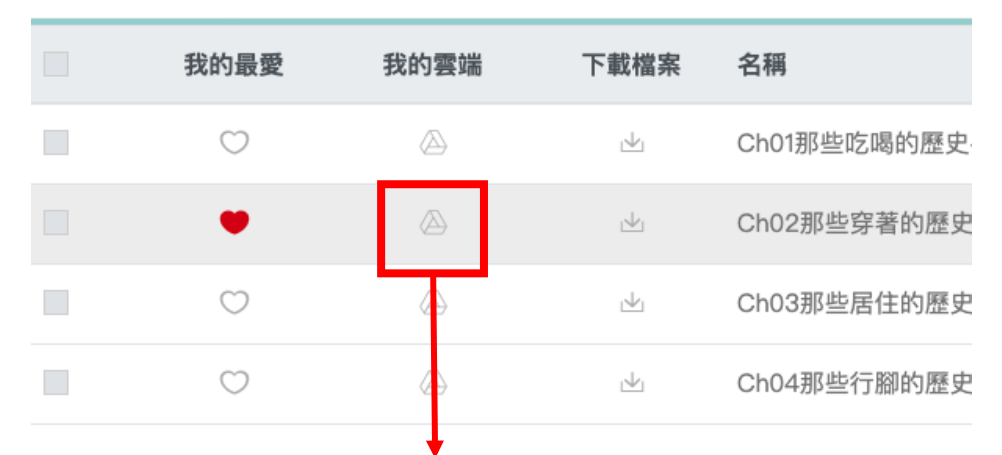

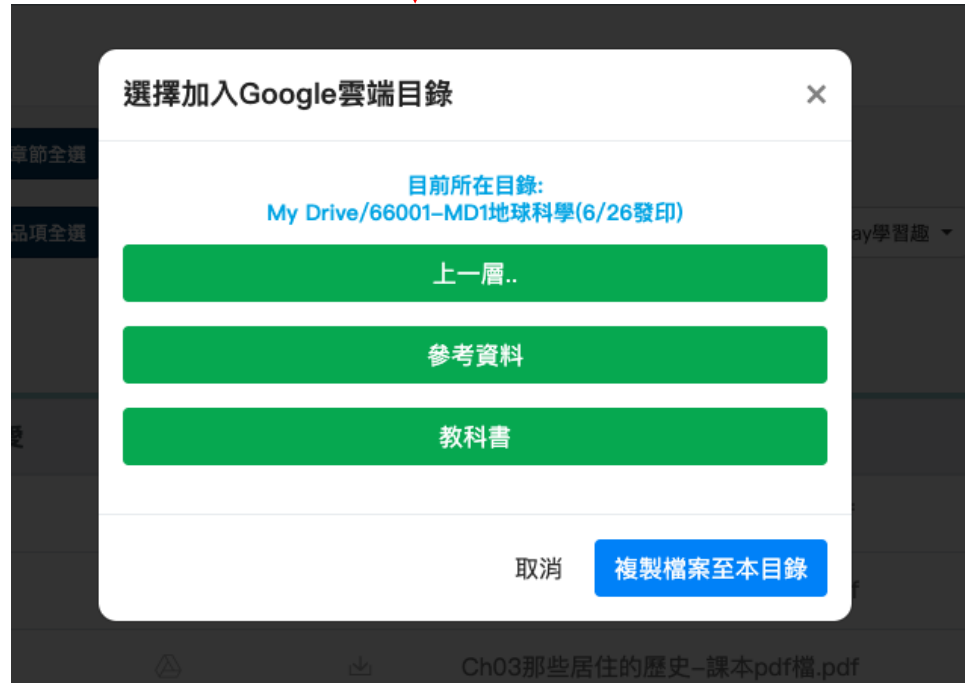

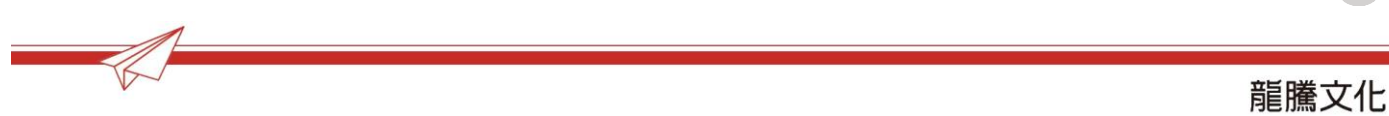

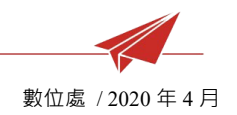

#### 5.2 瀏覽我的雲端

#### 功能:下載、預覽、重新命名、刪除

| ₽ 享備課                     |                | 0                                  | 0 | ☑ ● 王翌任 |
|---------------------------|----------------|------------------------------------|---|---------|
| ♠ 首頁                      | My Drive       |                                    |   |         |
| ■ 教科書                     | 雲端硬碟檔案清單,共16筆。 |                                    |   |         |
| 音 跨科跨冊教學                  |                |                                    |   |         |
| ● 刊物                      | 下載檔案           | 名稱                                 |   | 操作      |
|                           | de             | 無標題文件                              |   |         |
| 三 参考資料                    | de             | 【HMA_108_20190618】普高數學_幸蓮#352.docx |   |         |
| ● 我的最愛 🕂                  | 4              | 2019092711083136_題目卷_解答及解析.doc     |   |         |
| 🝃 國文_甲班                   | يطير           | L01-Freshman Zit Girl-課本PPT.pptx   |   |         |
| ☞ 國文_乙班                   | <u>de</u>      | B1 Job Power 教師用書pdf檔.pdf          |   |         |
| 🔓 國文_丙班                   | <u>1</u>       | 2019-08-30 14:55:21 技高英文B1_L1.zip  |   |         |
| <b>后</b> 國文 丁斑            | <u>141</u>     | 補充文選L07閱讀搜查線(一):圖表分析-國文1.docx      |   |         |
|                           | de la          | 補充文選L07閱讀搜查線(一):圖表分析國文1.docx       |   |         |
| ● 我的雲端 ●                  | res.           | 心智繪圖(附答案)L01師說-國文1.jpg             |   |         |
| A Google雲端硬碟              | <u>145</u>     | 課本L10醫-國文1.docx                    |   |         |
| ि 顧示My Drive              | <u>d</u>       | 銜接特快車-第一單元字彙複習Ch1-5.doc            |   |         |
| 66001-MD1地球科<br>學(6/26發印) | de<br>L        | C02_POWER講義.zip                    |   |         |
| 择作设旧(早选约                  | <u>14</u>      | 內容建置中.jpg                          |   |         |

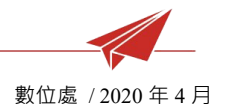

## 四、 系統環境

1.1 網頁版 (享備課)

※Google Chrome 瀏覽器

#### 1.2 光碟版 (DVD)

※Windows 7 64 位元以上、DVD ROM 的環境

#### 1.3 安裝版 (Windows)

※微處理器:1.8GHz 以上支援 64 位元的 Intel 或 AMD 處理器

※記憶體:建議 4GB 以上

※作業系統: Microsoft Windows 7 64 位元以上版本

※Office 版本: Microsoft Office 2010 或以上版本

※螢幕解析度:1024x768 像素或以上

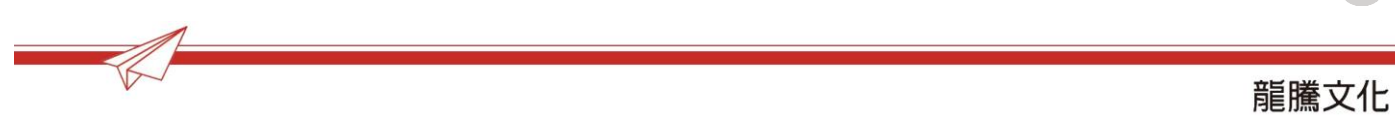